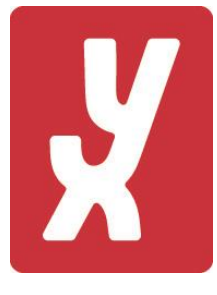

YX Norge AS

# Fakturering av kredittkunder

Versjon 0.30 11.09.2024

# Innholdsfortegnelse

| Versjonslogg                                    | 3  |
|-------------------------------------------------|----|
| Kredittkunder kasse                             | 4  |
| Registrer kredittkunde<br>Registrer kredittsalg | 5  |
| Kredittkunder Shop24                            | 6  |
| Fakturainformasjon                              | 6  |
| Kunder                                          | 7  |
| Fakturering en kunde                            | 11 |
| Fakturering alle kunder                         | 13 |
| Fakturahistorikk                                | 13 |
| Kjøpsperiode                                    | 14 |

# Versjonslogg

| Versjon | Dato          | Beskrivelse av endring                  |
|---------|---------------|-----------------------------------------|
| 0.10    | 09.09.2024 JL | Første versjon av dokument              |
| 0.20    | 10.09.2024 JL | Lagt til fakturagrunnlag pr. kvittering |
| 0.30    | 11.09.2024 JL | Mulighet for periode fra og til         |
|         |               |                                         |
|         |               |                                         |

# Kredittkunder på kasse

## Registrer kredittkunde

Før du selger på kreditt bør du opprette kunden som kredittkunde. Dette gjøres i kassa. Det er viktig å gjøre dette komplett da informasjonen lagres og sendes over til Shop24 og brukes som informasjon ved utsendelse av faktura til kunden. Shop24 har funksjonalitet for å fakturere kunden. Faktura lages som en PDF-fil. Denne kan enten skrives ut og sendes til kunden og / eller kan faktura sendes direkte til kunden på mail hvis ønskelig. Forutsetter at korrekt epost-adresse er registrert og at «Send faktura på epost» er haket av i Shop24.

| EG 1-EGTEST ₽ Gå til kiosksalg |            |                                 | Salg                                                          |
|--------------------------------|------------|---------------------------------|---------------------------------------------------------------|
| VELG SØK                       |            | Kunde<br>1 Reg<br>2 In<br>3 Hen | istrer/endre kunde<br>Inbetaling kunde<br>t faktura for kunde |
|                                |            |                                 |                                                               |
| EAN/PLU:                       | 1          |                                 |                                                               |
| Spør pris                      | Spise ir   | nne                             | Kvitteringskopi                                               |
| Kunde                          | Flere funk | sjoner >                        | Oppgjør                                                       |
| Logg ut                        | Finn sa    | alg                             | Kiosksalg                                                     |
| Stopp/Start alle pumper        |            |                                 |                                                               |

På kassa -> trykk [Kunde] - > [Registrer/endre kunde]

# Registrer kredittsalg

Etter at du har registrert kredittkunden kan du tilordne salget til den registrerte kunden. Bruke knappen [Kredittkunder]. Informasjon om salget blir umiddelbart overført til Shop24 og være klart i fakturagrunnlaget til kunden.

| EG 1-EG TEST 🖨 Gå til va | anlig salg     | Salg servicehandel      |               |       |  |  |  |
|--------------------------|----------------|-------------------------|---------------|-------|--|--|--|
| PIZZA                    |                | ANNEN MAT               | 1             | KIOSK |  |  |  |
| 1                        |                | Velg kredit             | ttkunde       |       |  |  |  |
|                          |                | NAVN                    | NUM           | IMER  |  |  |  |
|                          |                | Test Moms               |               | 25    |  |  |  |
|                          |                | G<br>AMEF Ketil mvaexce | mpt Test      | 26 A  |  |  |  |
|                          |                | Ketil VAT-test          |               | 27    |  |  |  |
| 40,0 I AUTODIESEL        | 767,60         | Moms 2 Test :           | 2             | 28    |  |  |  |
| NR 21. MARGHERI          | 119,00         | anne Hansen             |               | 29    |  |  |  |
| PØLSE WIENER             | 35,00          | AMEF<br>Alf Hansen      | /             | 30    |  |  |  |
| Antall Raba              | att Info Slett | TEST Postnr             |               | 31    |  |  |  |
| Tast Kode / ant          | V Skjul        | Ole Olsen               |               | 32    |  |  |  |
| 1 2 3 4                  | 4 5 C          |                         |               |       |  |  |  |
| 6 7 8 9                  | 9 0 ОК         |                         | Avbryt OK     |       |  |  |  |
|                          |                |                         |               | i a   |  |  |  |
| Betale 92                | 1,60           | Parker/hent salg        | Kredittkunder | Åp    |  |  |  |

# Kredittkunder i Shop24

## Fakturainformasjon

En forutsetning for å fakturere kundene er at noen basisopplysninger er registrert i Shop24. Dette kan gjøres under funksjonen «Profil» eller ved bruk av menypunkt «Kredittkunder->Fakturainformasjon» som bringer deg til samme sted, «Kredittkunder | fakturainformasjon». Husk å trykke [Lagre stasjon].

Du må oppgi startnummer på fakturanummer-serien du vil benytte (Shop24 foreslår 10000).

Du må oppgi bankkontonummer som kunden skal betale til (står på fakturaen).

Du må opp antall forfallsdager (Shop24 foreslår 10 dager)

Du må oppgi telefonnummer som skal stå på fakturaen slik at kunden kan kontakte deg ved spørsmål.

#### Husk å trykke [Lagre stasjon].

1

| V           |           |   |               |                   |      |    |               |                |                 |          | Profil for HK 504 | 🗣 Garasjen       | A Loggut           |
|-------------|-----------|---|---------------|-------------------|------|----|---------------|----------------|-----------------|----------|-------------------|------------------|--------------------|
| X           | TA Shop24 |   | Kreditt kunde |                   |      |    |               |                |                 |          |                   |                  |                    |
| ☆           |           | > | ∉ St          | art > Kreditt kun | ide  |    |               |                |                 | 1        |                   |                  |                    |
| 1000        |           | > |               |                   |      |    |               |                |                 |          |                   |                  |                    |
| F           |           | > |               | Kunder            |      |    |               |                |                 |          |                   | Vis 1            | 0 🔻 rader          |
| <b>&gt;</b> |           |   | Nr<br>A       |                   | Navn | \$ | Adresse<br>\$ | Poststed 🛟     | ePost           | Ŷ        | \$                | Ikke fakturert 💠 | Fakturert<br>R12 ≎ |
| ۲           | Etiketter | > | 1             | velde velde       |      |    | velde         | 4515<br>MANDAL | jan@micrologic. | no Faktu | ahistorikk        | 6227.07          | 0                  |

| \$ Kredittkunder   fakturainfo | rmasjon       |
|--------------------------------|---------------|
| Fakturanr                      | 10000         |
| Bankkonto                      | 1234 56 78111 |
| Forfallsdager                  | 11            |
| Faktura telefon                | 12345678      |
|                                | Lagre stasjon |
|                                |               |

### Kunder

Som nevnt tidligere blir kundeinformasjon overført sammen med salget fra kassa til Shop24. Det er denne informasjonen du ser under meny «Kunder». I den grad du legger inn kundeinformasjon på kassa vil den overskrive evt. informasjon du legger inn i Shop24. Det er likevel mulig å legge inn kundeinformasjon i Shop24 hvis du ikke har fullstendig informasjon på kassa. Hvis kunden skal ha tilsendt fakturaen på epost må det «hakes av» for dette i kunde-bildet.

Det er en hvit knapp for [Fakturahistorikk] hvor du har oversikt over hvilke fakturaer du har sendt til kunden.

Det er en orange knapp [Ufakturerte kjøp] som viser kjøp som ikke er fakturert ennå. Det er en grønn knapp [Fakturerte kjøp] som gir oversikt over kundens fakturerte kjøp siste 12 måneder.

Oversikt kunder

| VY Shop2/     |          |         |                             |         |                |                  |          | Profil for HK 504 | 🤿 Garasjen       | A Loggut           |
|---------------|----------|---------|-----------------------------|---------|----------------|------------------|----------|-------------------|------------------|--------------------|
|               |          | Kr      | editt kunde                 |         |                |                  |          |                   |                  |                    |
|               | >        | ⊮ St    | art > Kreditt kunde         |         |                |                  |          |                   |                  |                    |
|               | ···· >   |         |                             |         |                |                  |          |                   |                  |                    |
|               | >        |         | Kunder                      |         |                |                  |          |                   | Vis 1            | 0 🔻 rader          |
|               |          | Nr<br>A | Navn 🗘                      | Adresse | Poststed 🛟     | ePost            | \$       | \$                | Ikke fakturert 💠 | Fakturert<br>R12 💠 |
| Setiketter    | >        | 1       | velde velde                 | velde   | 4515<br>MANDAL | jan@micrologic.n | 0 Faktur | ahistorikk        | 6227.07          | 0                  |
|               |          | 2       | ian erik lindquist ian erik | madal   | 4515           |                  | Faktur   | ahistorikk        | 1546.19          |                    |
|               | >        |         |                             |         | MANDAL         |                  |          |                   |                  | -                  |
|               | >        | 3       | lindesnes kommune sone4     | sone4   | 4515<br>MANDAL |                  |          |                   | 2922.09          | 0                  |
| Mredittkunder | <b>.</b> | 6       | OAN holding oan             | oa      | 4515<br>MANDAL |                  |          |                   | 2660.41          | 0                  |

Kundeinformasjon fra kassa med mulighet for endring

| VX Shon24        |                                                       |            |
|------------------|-------------------------------------------------------|------------|
|                  | Kredittkunde                                          |            |
| ☆ Dashbord       | ≫ # Start > Kredittkunde                              |            |
|                  | >                                                     |            |
| 🐂 Varebestilling | > E Kredittkunde                                      |            |
| ➔ Varemottak     | Nr 3                                                  |            |
| Setiketter       | > Navn lindesnes kommune sone4                        |            |
| 🕒 Tjenester      | Adresse 1 sone4                                       |            |
| Drivstoff        | > Adrassa 2                                           |            |
| Rapporter        | >                                                     |            |
| Mredittkunder    | Postnr 4515                                           |            |
| Oppgjør          | > Poststed MANDAL                                     |            |
| 🔊 Kampanjer      | > ePost                                               |            |
| ■ Nyttige linker | > Send faktura på epost 💿                             |            |
|                  | Endret                                                |            |
|                  | 🖍 Lagre 🗖 Avbryt                                      |            |
|                  | 09.09.2024 © YX Norge AS - Shop24 - version 9.0.1 (1: | 3.05.2018) |

#### Ufakturerte kjøp,

| VY Shop 24    |     |                             |                     |                              | ☆ CHAININE           |                | RING 🛔 | Profil for HK 504 | 🧟 Garasjen      | r Loggut     |
|---------------|-----|-----------------------------|---------------------|------------------------------|----------------------|----------------|--------|-------------------|-----------------|--------------|
|               |     | Kredittkunde u              | ıfakturert          |                              |                      |                |        |                   |                 |              |
|               | >   | # Start > Kredittkunde kjøp |                     |                              |                      |                |        |                   |                 |              |
|               | >   | Tillada                     |                     |                              |                      |                |        |                   |                 |              |
|               | >   | Eaktura blir condt nå ond   | st til ian@miorolog |                              |                      |                |        |                   |                 | ~            |
|               |     | Paktura bin senut pa epo    | ist ur jan@microiog | jic.no                       |                      |                |        |                   |                 | ^            |
| Setiketter    | >   | Vis fakturagrunnlag         | - pr kvittering Vis | fakturagrunnlag - varegruppe | Dann fakturagrunnlag | , merk som fak | lurert | Fakturer kunde me | d epost, merk s | om fakturert |
| Tienester     |     | Tid                         | Varegruppe          | Vare                         |                      | Antall         | Pris   | Beløp             | Mva             | Mva%         |
|               |     | 2024-09-09 18:06:21         | 95 BLYFRI           | BLYFRI 95 OKTAN              |                      | 11.27          | 21.00  | 236.6             | 47.33           | 25.00        |
| Drivstoff     | >   | 2024-09-06 15:35:44         | 95 BLYFRI           | BLYFRI 95 OKTAN              |                      | 29.57          | 24.57  | 726.5             | 3 145.31        | 25.00        |
| Rapporter     | >   | 2024-09-10 13:01:42         | DIESEL              | AUTODIESEL                   |                      | 37.76          | 19.39  | 732.1             | 7 146.43        | 25.00        |
| Mredittkunder | > < | 2024-09-10 12:32:41         | DIESEL              | AUTODIESEL                   |                      | 59.33          | 19.39  | 1 150.4           | 1 230.08        | 25.00        |
| Oppgjør       | >   | 2024-09-09 20:01:15         | DIESEL              | AUTODIESEL                   |                      | 58.60          | 19.39  | 1 136.2           | 5 227.25        | 25.00        |
|               | >   | 2024-09-09 19:26:25         | DIESEL              | AUTODIESEL                   |                      | 62.18          | 19.39  | 1 205.6           | 7 241.13        | 25.00        |
|               | >   | 2024-09-09 11:08:56         | DIESEL              | AUTODIESEL                   |                      | 97.46          | 19.59  | 1 909.2           | 4 381.85        | 25.00        |

# Fakturagrunnlag grønn knapp, fakturering en kunde orange-/ rød-knapp, merk som fakturert

| VV Shop24        |          |                             |                       |                           |                      |                | ERING 🌲   | Profil for HK 504 🔍 | Garasjen 🥐     | Loggut      |
|------------------|----------|-----------------------------|-----------------------|---------------------------|----------------------|----------------|-----------|---------------------|----------------|-------------|
|                  |          | Kredittkunde u              | fakturert             |                           |                      |                |           |                     |                |             |
|                  | >        | 🖷 Start 🖒 Kredittkunde kjøp |                       | /                         |                      |                |           |                     |                |             |
|                  | >        |                             |                       |                           |                      |                |           |                     |                |             |
|                  | >        | Faktura blir sendt nå eno   | st til jan@micrologic | 70                        |                      |                |           |                     |                | v           |
|                  |          | r aktura biri senat pa epo  | st in jan@merorogie   |                           |                      |                |           |                     |                | ^           |
|                  | >        | Vis fakturagrunnlag -       | pr kvittering Vis fak | turagrunnlag - varegruppe | Dann fakturagrunnlag | l, merk som fa | kturert F | akturer kunde med e | post, merk son | n fakturert |
|                  |          | Tid                         | Varegruppe            | Vare                      |                      | Antall         | Pris      | Beløp               | Mva            | Mva%        |
|                  |          | 2024-09-09 18:06:21         | 95 BLYFRI             | BLYFRI 95 OKTAN           |                      | 11.27          | 21.00     | 236.67              | 47.33          | 25.00       |
|                  | <i>`</i> | 2024-09-06 15:35:44         | 95 BLYFRI             | BLYFRI 95 OKTAN           |                      | 29.57          | 24.57     | 726.53              | 145.31         | 25.00       |
|                  | >        | 2024-09-10 13:01:42         | DIESEL                | AUTODIESEL                |                      | 37.76          | 19.39     | 732.17              | 146.43         | 25.00       |
| 🖂 Kredittkunder  | >        | 2024-09-10 12:32:41         | DIESEL                | AUTODIESEL                |                      | 59.33          | 19.39     | 1 150.41            | 230.08         | 25.00       |
| 🖬 Oppgjør        | >        | 2024-09-09 20:01:15         | DIESEL                | AUTODIESEL                |                      | 58.60          | 19.39     | 1 136.25            | 227.25         | 25.00       |
|                  | >        | 2024-09-09 19:26:25         | DIESEL                | AUTODIESEL                |                      | 62.18          | 19.39     | 1 205.67            | 241.13         | 25.00       |
| ■ Nyttige linker | >        | 2024-09-09 11:08:56         | DIESEL                | AUTODIESEL                |                      | 97.46          | 19.59     | 1 909.24            | 381.85         | 25.00       |

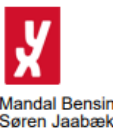

Mandal Bensinstasjon AS Søren Jaabæks Vei 18 4515 MANDAL Foretaksregisteret: 942440340

#### FAKTURAGRUNNLAG

| Fakturanr:    | 10000         |
|---------------|---------------|
| Dato:         | 09-09-2024    |
| Forfallsdato: | 20-09-2024    |
| Bankkonto:    | 1234 56 78111 |
| Telefon:      | 12345678      |

#### 1 velde velde velde 4515 MANDAL

| Kjøpstid        | Varenavn                    | Antall | Enhetspris | Beløp    |
|-----------------|-----------------------------|--------|------------|----------|
| 15:35 06.09.202 | 4 BLYFRI 95 OKTAN           | 29.57  | 24.57      | 726.53   |
| SUM 95 BLYFR    | l, 25% MVA kr 145.31        | 29.57  |            | 726.53   |
| 09:18 02.09.202 | 4 AUTODIESEL                | 64.06  | 18.64      | 1 194.08 |
| 20:16 02.09.202 | 4 AUTODIESEL                | 65.97  | 18.29      | 1 206.59 |
| 15:36 04.09.202 | 4 AUTODIESEL                | 24.61  | 22.09      | 543.63   |
| SUM DIESEL, 2   | 5% MVA kr 588.87            | 154.64 |            | 2 944.30 |
| 11:36 03.09.202 | 4 MILJØBENSIN 2T            | 1.00   | 279.00     | 279.00   |
| 11:36 03.09.202 | 4 MILJØBENSIN 2T            | 1.00   | 279.00     | 279.00   |
| SUM SMØROL.     | IE, 25% MVA kr 111.60       | 2.00   |            | 558.00   |
| 09:54 30.08.202 | 4 3L SPYLERVÆSKE            | 1.00   | 69.00      | 69.00    |
| SUM BILREKVI    | SITA, 25% MVA kr 13.80      | 1.00   |            | 69.00    |
| 16:59 03.09.202 | 4 GRILLPØLSE LITEN MED BRØD | 1.00   | 20.00      | 20.00    |
| SUM PØLSER,     | 15% MVA kr 2.61             | 1.00   |            | 20.00    |
| TOTALT MED N    | IVA                         |        |            | 4 317.83 |
| HERAV 25.00%    | MVA kr 859.58               |        |            |          |
| HERAV 15.00%    | MVA kr 2.61                 |        |            |          |

#### Eksempel fakturagrunnlag, pr kvittering

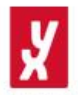

Mandal Bensinstasjon AS Søren Jaabæks Vei 18 4515 MANDAL Foretaksregisteret: 942440340

#### 1 velde velde velde 4515 MANDAL

#### FAKTURAGRUNNLAG

| Fakturanr:    | 10000         |
|---------------|---------------|
| Dato:         | 10-09-2024    |
| Forfallsdato: | 21-09-2024    |
| Bankkonto:    | 1234 56 78111 |
| Telefon:      | 12345678      |

| Kjøpstid         | Varenavn                  | Antall | Enhetspris | Beløp    |
|------------------|---------------------------|--------|------------|----------|
| 09:54 30.08.2024 | 3L SPYLERVÆSKE            | 1.00   | 69.00      | 69.00    |
| 09:54 30.08.2024 | SUM                       | 1.00   |            | 69.00    |
| 09:18 02.09.2024 | AUTODIESEL                | 64.06  | 18.64      | 1 194.08 |
| 09:18 02.09.2024 | SUM                       | 64.06  |            | 1 194.08 |
| 20:16 02.09.2024 | AUTODIESEL                | 65.97  | 18.29      | 1 206.59 |
| 20:16 02.09.2024 | SUM                       | 65.97  |            | 1 206.59 |
| 11:36 03.09.2024 | MILJØBENSIN 2T            | 1.00   | 279.00     | 279.00   |
| 11:36 03.09.2024 | MILJØBENSIN 2T            | 1.00   | 279.00     | 279.00   |
| 11:36 03.09.2024 | SUM                       | 2.00   |            | 558.00   |
| 16:59 03.09.2024 | GRILLPØLSE LITEN MED BRØD | 1.00   | 20.00      | 20.00    |
| 16:59 03.09.2024 | SUM                       | 1.00   |            | 20.00    |
| 15:36 04.09.2024 | AUTODIESEL                | 24.61  | 22.09      | 543.63   |
| 15:36 04.09.2024 | SUM                       | 24.61  |            | 543.63   |
| 15:35 06.09.2024 | BLYFRI 95 OKTAN           | 29.57  | 24.57      | 726.53   |
| 15:36 04.09.2024 | SUM                       | 29.57  |            | 726.53   |
| TOTALT MED M     | /A                        |        |            | 4 317.83 |

HERAV 25.00% MVA kr 859.58 HERAV 15.00% MVA kr 2.61

### Fakturering en kunde

Ved bruk av orange knapp vises en oversikt over ufakturerte kjøp. Her finnes 2 knapper; Rød knapp for [Fakturer kunde] og grønn knapp for [Vis fakturagrunnlag]. Grønn knapp vises kun fakturagrunnlaget i PDF-format.

Rød knapp genererer en faktura i PDF-format og sender denne til kunden på epost hvis dette er oppgitt i kundeinformasjonen.

Eksempel faktura

### Mandal Bensinstasjon AS Søren Jaabæks Vei 18 4515 MANDAL Foretaksregisteret: 942440340

#### 5017 velde velde velde 4515 MANDAL

#### FAKTURA

| Fakturanr:    | 5017          |
|---------------|---------------|
| Dato:         | 08-09-2024    |
| Forfallsdato: | 19-09-2024    |
| Bankkonto:    | 1234 56 78111 |
| Telefon:      | 12345678      |

| Kjøpstid         | Varenavn                  | Antall | Enhetspris | Beløp    |
|------------------|---------------------------|--------|------------|----------|
| 15:35 06.09.2024 | BLYFRI 95 OKTAN           | 29.57  | 24.57      | 726.53   |
| SUM 95 BLYFRI,   | 25% MVA kr 145.31         | 29.57  |            | 726.53   |
| 09:18 02.09.2024 | AUTODIESEL                | 64.06  | 18.64      | 1 194.08 |
| 20:16 02.09.2024 | AUTODIESEL                | 65.97  | 18.29      | 1 206.59 |
| 15:36 04.09.2024 | AUTODIESEL                | 24.61  | 22.09      | 543.63   |
| SUM DIESEL, 25   | % MVA kr 588.87           | 154.64 |            | 2 944.30 |
| 11:36 03.09.2024 | MILJØBENSIN 2T            | 1.00   | 279.00     | 279.00   |
| 11:36 03.09.2024 | MILJØBENSIN 2T            | 1.00   | 279.00     | 279.00   |
| SUM SMØROLJE     | e, 25% MVA kr 111.60      | 2.00   |            | 558.00   |
| 09:54 30.08.2024 | 3L SPYLERVÆSKE            | 1.00   | 69.00      | 69.00    |
| SUM BILREKVIS    | ITA, 25% MVA kr 13.80     | 1.00   |            | 69.00    |
| 16:59 03.09.2024 | GRILLPØLSE LITEN MED BRØD | 1.00   | 20.00      | 20.00    |
| SUM PØLSER, 1    | 5% MVA kr 2.61            | 1.00   |            | 20.00    |
| TOTALT MED M     | /A                        |        |            | 4 317.83 |
| HERAV 25.00% N   | /VA kr 859.58             |        |            |          |

HERAV 15.00% MVA kr 2.61

#### Eksempel faktura på epost

|   | Faktura fra Mandal Bensinstasjor                                                                                                    | א AS | Ekstern | > | Innboks ×                                |   | ē | Ø |
|---|----------------------------------------------------------------------------------------------------|------|---------|---|------------------------------------------|---|---|---|
| • | Mandal Bensinstasjon AS <yx@yx.no><br/>til meg ▼</yx@yx.no>                                                                                                    |      |         | e | søn. 8. sep., 21:30 (for 18 timer siden) | ☆ | ← | : |
|   | Cversett til norsk                                                                                                    | ×    |         |   |                                          |   |   |   |
|   | Se vedlagt faktura                                                                                                    |      |         |   |                                          |   |   |   |
|   | mvh Mandal Bensinstasjon AS                                                                                                    |      |         |   |                                          |   |   |   |
|   | Ett vedlegg • Gjennomsøkt av Gmail 🛈                                                                                                    |      |         |   |                                          |   |   | 4 |
|   | For the second second s |      |         |   |                                          |   |   |   |
|   | $\frown$ Svar $\checkmark$ Videresend                                                                                                    |      |         |   |                                          |   |   |   |

### Fakturering alle kunder

#### lkke i produksjon ennå.

Funksjonen vil fakturere alle kunder med utestående kjøp og eventuelt sende dem med epost hvis dette er oppgitt i kundeinformasjonen. Hvis epost ikke er angitt vil du måtte skrive ut fakturaene manuelt.

### Fakturahistorikk

Menypunkt «Fakturahistorikk» gir deg en oversikt med søkemulighet for de fakturaene som er produsert.

| y | YX Shop24     |     |                            |           |             |          |         |          | Profil for HK 504  | 🔍 Garasjen | A Loggut |
|---|---------------|-----|----------------------------|-----------|-------------|----------|---------|----------|--------------------|------------|----------|
|   |               |     | Fakturahistorik            | k         |             |          |         |          |                    |            |          |
|   |               | >   | # Start > Fakturahistorikk |           |             |          |         |          |                    |            |          |
|   |               | >   | Tilbala                    |           | 1           |          |         |          |                    |            |          |
|   |               | >   | Tilbake                    |           |             |          |         |          |                    |            |          |
|   |               |     |                            |           |             |          |         |          |                    | Vis 10     | ▼ rader  |
| ۲ |               | >   | Fakturadato 🔺              | Fakturanr | <b>*</b> \$ | Beløp 🛟  | Kundenr | \$       | Kundenav           | 'n         | \$       |
| ₽ |               |     | 2024-09-08                 | 5         | 5017        | 4 317.83 | 1       | velde ve | lde                |            |          |
|   |               | >   | 2024-09-08                 | 5         | 5018        | 1 188.19 | 2       | jan erik | lindquist jan erik |            |          |
|   |               | >   | Søk:                       |           |             |          |         |          |                    | e 1 Neste  |          |
|   | Kredittkunder | > < |                            |           |             |          |         |          |                    |            |          |
|   |               | >   |                            |           |             |          |         |          |                    |            |          |
|   |               | >   |                            |           |             |          |         |          |                    |            |          |

# Kjøpsperiode

Du kan endre kjøpsperiode slik at du kan for eksempel kan fakturere hele måneder eller hver 14.dag. Alle rapporter baserer seg på den oppgitte perioden.

| IJ          | VX Shon24     |     |         |                                                        |            |                 |      | CHAINWEB .               |     | 💧 Profil fo | or HK 556      | 🗣 Garasjen    | r Loggut           |  |
|-------------|---------------|-----|---------|--------------------------------------------------------|------------|-----------------|------|--------------------------|-----|-------------|----------------|---------------|--------------------|--|
| X           |               |     | Kre     | editt kunde, p                                         | eriode 01. | 08.24 til 31.0  | 8.24 |                          |     |             |                |               |                    |  |
| ☆           |               | >   | ∰ Sta   | # Start > Kreditt kunde, periode 01.08.24 til 31.08.24 |            |                 |      |                          |     |             |                |               |                    |  |
|             |               | >   |         |                                                        |            |                 |      |                          |     |             |                |               |                    |  |
| 1           |               | >   |         | nare kjøpspenode                                       |            |                 |      |                          |     |             |                |               |                    |  |
| ⇒           |               |     |         | Kunder                                                 |            |                 |      |                          |     |             |                | Vis 1         | 0 🔻 rader          |  |
| ۲           |               | >   | Nr<br>≜ | Navn                                                   | \$         | Adresse         | \$   | Poststed                 | ≎ e | Post 💠      | \$ lkk         | e fakturert 💠 | Fakturert<br>R12 🛟 |  |
|             |               |     | 1       | vipps vipps                                            |            |                 |      |                          |     |             |                | 129           | 0                  |  |
| ۵           |               | >   | 2       | Psw Power & Automati                                   | on AS Psw  | Bleivassvegen 7 |      | 5347 KYSTBASE<br>ÅGOTNES | N   |             |                | 34002         | 0                  |  |
|             |               | >   | 3       |                                                        |            |                 |      | 0                        |     |             |                | 474           |                    |  |
|             | Kredittkunder | > < |         | Vipps Vipps                                            |            |                 |      |                          |     |             |                | 174           |                    |  |
|             |               |     | 5       | Vipps Vipps                                            |            | Test            |      | 5955 LINDÂS              |     |             |                | 36308.45      | 0                  |  |
|             |               |     |         |                                                        |            |                 |      |                          |     |             |                |               |                    |  |
| y           | YX Shop24     |     |         |                                                        |            |                 |      | CHAINWEB                 |     | NG 🏝 Pro    | ofil for HK 55 | 8 🗬 Garasje   | n 🌈 Loggut         |  |
|             |               |     | Kjø     | øpsperiode                                             |            |                 |      |                          |     |             |                |               |                    |  |
| ☆           |               | >   | ∰ Sta   | rt > Kjøpsperiode                                      |            |                 |      |                          |     |             |                |               |                    |  |
|             |               | >   |         |                                                        |            |                 |      |                          |     |             |                |               |                    |  |
| Ì۳          |               | >   | =       | Velg periode                                           |            |                 |      |                          |     |             |                |               |                    |  |
| <b>&gt;</b> |               |     |         | Dato fra/til                                           | 01-08-2024 | 31-08-2024      | Ļ    |                          |     |             |                |               |                    |  |
| ۲           |               | >   |         |                                                        |            |                 |      |                          |     |             |                |               |                    |  |
| <b>.</b>    |               |     |         |                                                        | 🖋 Tilbake  |                 |      |                          |     |             |                |               |                    |  |
| <b>6</b> C  |               | >   |         |                                                        |            |                 |      |                          |     |             |                |               |                    |  |
|             |               | >   |         |                                                        |            |                 |      |                          |     |             |                |               |                    |  |
|             | Kredittkunder | >   |         |                                                        |            |                 |      |                          |     |             |                |               |                    |  |